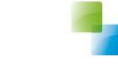

Horlings & Eerbeek Automatisering B.V. AEOLUS

# Aanvraag verwerken

Aeolus Back 10.0.2.0

Versie 1 / 8-2-2017

Horlings & Eerbeek Automatisering BV behoudt zich het recht informatie in dit document te allen tijde te kunnen wijzigen, zonder hiervan nadere aankondiging te doen. Tenzij anders aangegeven zijn de hierin genoemde voorbeelden fictief en niet gebaseerd op werkelijke bedrijven, organisaties, producten, domeinnamen, e-mailadressen, logo's, personen, plaatsen of evenementen. Niets uit dit document mag worden nagemaakt en/of openbaar worden gemaakt door middel van druk, fotokopie, microfilm of op welke andere wijze dan ook zonder voorafgaande schriftelijke toestemming van Horlings & Eerbeek Automatisering BV. Het is de verantwoordelijkheid van de gebruiker om overeenkomstig de hiervoor geldende wetten op het copyright te handelen.

In dit document zijn onderdelen (software, tekst, foto's en tabellen) opgenomen waarop intellectuele eigendomsrechten (auteursrechten, databankrechten en merkrechten) rusten. Horlings & Eerbeek Automatisering BV behoudt zich dienaangaande nadrukkelijk alle rechten voor.

Horlings & Eerbeek Automatisering BV

maart 2009

## Inhoud

| HOOFDSTUK 1 | Aanv | raag verwerken               | . 4 |
|-------------|------|------------------------------|-----|
|             | 1.1  | Nieuwe aanvraag aanmaken     | . 4 |
|             | 1.2  | Aanvraag verwerken           | . 9 |
|             | 1.3  | Product toekennen en toetsen | 13  |
|             | 1.4  | Bericht versturen            | 16  |

#### Aanvraag verwerken HOOFDSTUK 1

Vanaf versie 10 wordt er onderscheid gemaakt tussen waar een klant recht op heeft en wat de klant daadwerkelijk krijgt toegekend. Dit noemen we het rechtopproduct en het leverproduct.

#### 1.1 Nieuwe aanvraag aanmaken

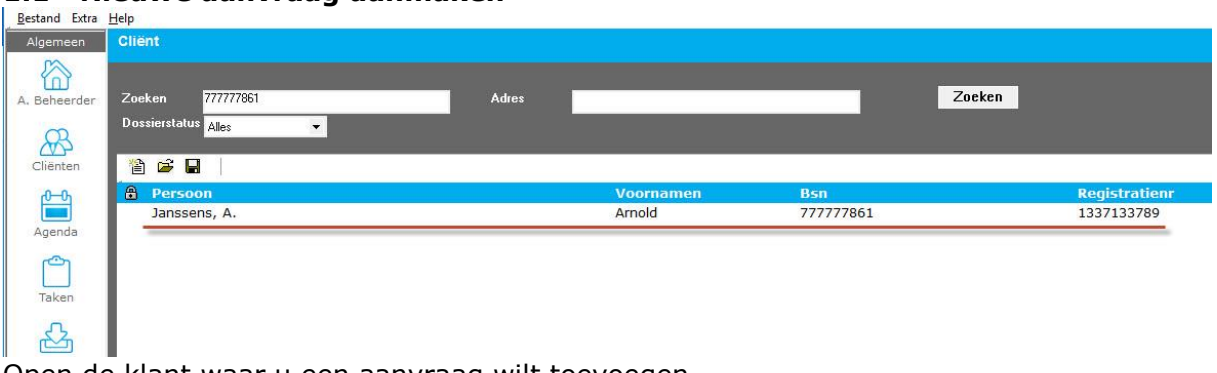

Open de klant waar u een aanvraag wilt toevoegen.

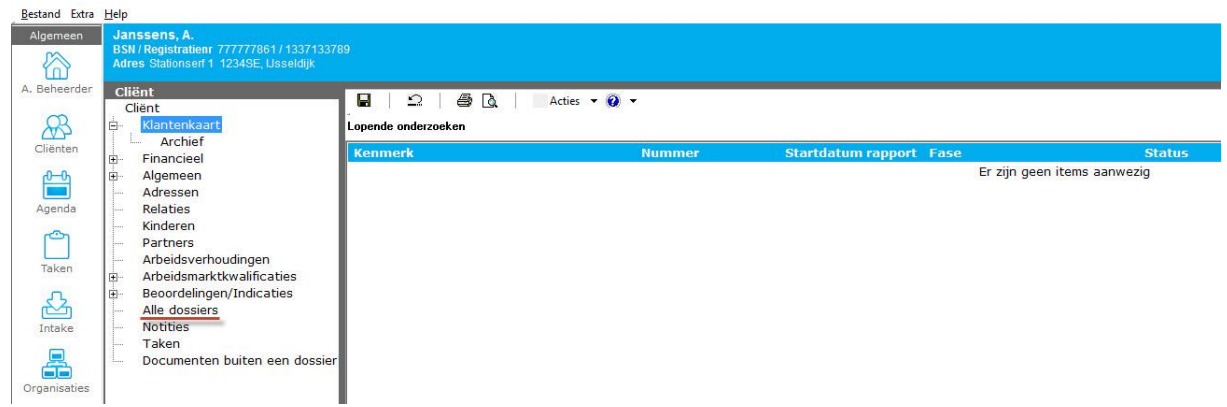

Klik op alle dossiers.

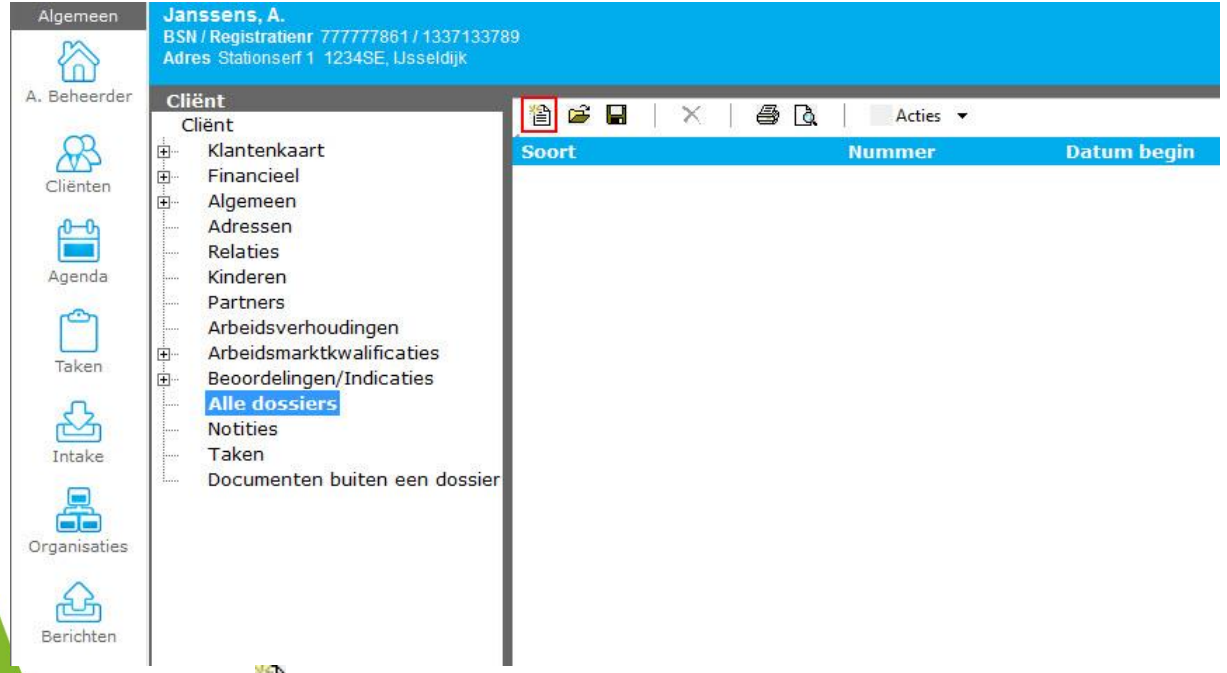

Klik op het Nieuw ៉ icoontje om een nieuw dossier aan te maken. Er verschijnt een wizard.

| EBB Wizard<br>Dossier           |                                 |              |   |                       |
|---------------------------------|---------------------------------|--------------|---|-----------------------|
| Cliënt<br>Soort<br>Samenvatting | <b>Dossier</b><br>Soort dassier | Zorg         |   |                       |
|                                 | Dossiernummer                   | 01           |   |                       |
|                                 | Dossierhouder                   | A. Beheerder | • |                       |
|                                 |                                 |              |   |                       |
|                                 |                                 |              |   |                       |
| Intormatie                      |                                 |              |   |                       |
|                                 |                                 |              |   |                       |
| Voortoang                       | 0                               |              |   |                       |
| Youngang                        |                                 |              |   |                       |
|                                 |                                 |              |   |                       |
|                                 |                                 |              |   | 162 2-012 2-5         |
|                                 |                                 |              |   | Annuleren Volgende >> |

Selecteer het soort dossier, het dossiernummer en de dossierhouder en klik op volgende. U krijgt daarna een samenvatting. Als u op voltooien klikt dan wordt het dossier aangemaakt en geopend.

Maak een nieuw dossieritem aan door weer op het Nieuw 🖺 icoontje te klikken. Er verschijnt dan weer een wizard.

| Nieuw dossieritem                                                                     |                                                                                                    |                                                                                                    |
|---------------------------------------------------------------------------------------|----------------------------------------------------------------------------------------------------|----------------------------------------------------------------------------------------------------|
| Cliënt                                                                                | 🖃 Rapporten                                                                                                    | Item                                                                                                    |
| - Keuze<br>- Gegevens<br>- Huishoudleden (familie)<br>- Toelichting<br>- Samenvatting | <ul> <li>Aanvragen</li> <li>Onderzoeken</li> <li>Beëindiging</li> <li>Diverse</li> <li>Mutaties</li> <li>Meldingen</li> <li>Beschikkingen</li> <li>Uitgaande documenten</li> <li>Registratie</li> </ul> | Begeleiding<br>Beschermd wonen<br>Collectieve vervoersvoorziening<br>Gehandicaptenparkeerkaart<br>Gehandicaptenparkeerplaats individueel<br>Hulp bij het huishouden<br>Individuele vervoerskostenvergoeding<br>Kortdurend verblijf<br>Rolstoel<br>Verhuiskostenvergoeding<br>Vervoersvoorziening<br>Woningaanpassing |
| Informatio                                                                            |                                                                                                    | Woonvoorziening                                                                                                    |
| Informatic.                                                                           |                                                                                                    |                                                                                                    |
| Voortgang                                                                             |                                                                                                    |                                                                                                    |
| - 1                                                                                   |                                                                                                    |                                                                                                    |
|                                                                                       |                                                                                                    | Annuleren Volgende >>                                                                                                    |

Selecteer uw type aanvraag en klik op volgende.

| Client<br>Keuze<br>Gegevens<br>Huishoudleden (familie)<br>Toelichting<br>Samenvatting | <b>Gegevens</b><br>Gemeente<br>Behandelaar                                | Usseldijk<br>A. Beheerder                                       | •         |                       |
|---------------------------------------------------------------------------------------|---------------------------------------------------------------------------|-----------------------------------------------------------------|-----------|-----------------------|
|                                                                                       | Datum aanvraag<br>Adres<br>Werkprocesnummer<br>Dorsprong<br>Datum melding | 08-02-2017  Stationserf 1 1234SE, Usseldijk automatisch Website | •         |                       |
| Informatie                                                                            | Verwijzer<br>Herkomst<br>Bronrapport                                      | Niet van toepassing<br>I<br>Geen rapporten gevonden             | •         |                       |
| Voortgang                                                                             |                                                                           |                                                                 | << Vorige | Annuleren Volgende >> |

Vul de benodigde gegevens in en klik op Volgende. De gele velden zijn verplicht.

| EBB Wizard     Nieuw dossieritem                                                      |                                                                                                    |                                                                             |                 |           |             |
|---------------------------------------------------------------------------------------|----------------------------------------------------------------------------------------------------|-----------------------------------------------------------------------------|-----------------|-----------|-------------|
| Cliënt                                                                                | Naam                                                                                                    | Soort                                                                       | Leeftijd        |           | Meenemen    |
| - Keuze<br>- Gegevens<br>- Huishoudleden (familie)<br>- Toelichting<br>- Samenvatting | Janssens, A.<br>Janssens, T.                                                                                                    | Hoofduitkeringsgerechtigde<br>Partner van cliënt                            | 74<br>66        |           |             |
| Informatie                                                                            | Let op!<br>Bovenstaande is gebaseerd op het adres, wat u l<br>Op dit scherm zit u de directe familieleden van de<br>niet-familieleden. | heeft opgegeven op het vorige sche<br>c cliënt, op het volgende scherm ziel | rm.<br>1 u alle |           |             |
| Voortgang                                                                             | mocrit u een partner en/or kind missen dan zijn d<br>Usseldijk op de datum 8-2-2017                                                    | ieze niet woonachtig op Stationserf                                         | I 12343E,       |           |             |
|                                                                                       |                                                                                                    |                                                                             | << Vorige       | Annuleren | Volgende >> |

Selecteer de huisleden die u meeneemt in de aanvraag en klik op Volgende.

| FBB Wizard<br>Nieuw dossieritem                                                       |                                   |
|---------------------------------------------------------------------------------------|-----------------------------------|
| Cliënt<br>Keuze<br>Gegevens<br>Huishoudleden (familie)<br>Toelichting<br>Samenvatting | Toelichting                       |
| Informatie                                                                            |                                   |
| Voortgang                                                                             |                                   |
|                                                                                       |                                   |
|                                                                                       | << Vorige Annuleren (Volgende >>) |

Hier kunt u eventueel nog een toelichting geven. Klik daarna op Volgende.

| EBB Wizard<br>Nieuw dossieritem                                                       |                                                                                                    |                                                                                                    |           |                 |
|---------------------------------------------------------------------------------------|----------------------------------------------------------------------------------------------------|----------------------------------------------------------------------------------------------------|-----------|-----------------|
| Client<br>Keuze<br>Gegevens<br>Huishoudleden (familie)<br>Toelichting<br>Samenvatting | Samenvatting<br>Het volgende rapport zal w<br>Soort<br>Datum aanvraag<br>Werkprocesnummer<br>Gemeente<br>Behandelaar<br>Oorsprong | vorden toegevoegd<br>Hulp bij het huishouden<br>8-2-2017<br>automatisch<br>Usseldijk<br>A. Beheerder<br>Website |           |                 |
| Informatie                                                                            |                                                                                                    |                                                                                                    |           |                 |
|                                                                                       |                                                                                                    |                                                                                                    |           |                 |
| Voortgang                                                                             |                                                                                                    |                                                                                                    |           |                 |
|                                                                                       |                                                                                                    |                                                                                                    | << Vorige | Annuleren Start |

U ziet hier een samenvatting van wat u heeft gekozen in de wizard. Als u hiermee akkoord gaat dan klikt u op Start en dan krijgt u nog een bevestiging dat de aanvraag is aangemaakt. Als u dan op Voltooien klikt dan wordt de aanvraag geopend.

#### 1.2 Aanvraag verwerken

Nadat u de aanvraag heeft aangemaakt dan kunt u deze gaan verwerken. Nadat u de wizard heeft voltooid voor het aanmaken van een aanvraag wordt u gestuurd naar het Algemeen tabblad onder de zojuist aangemaakte aanvraag.

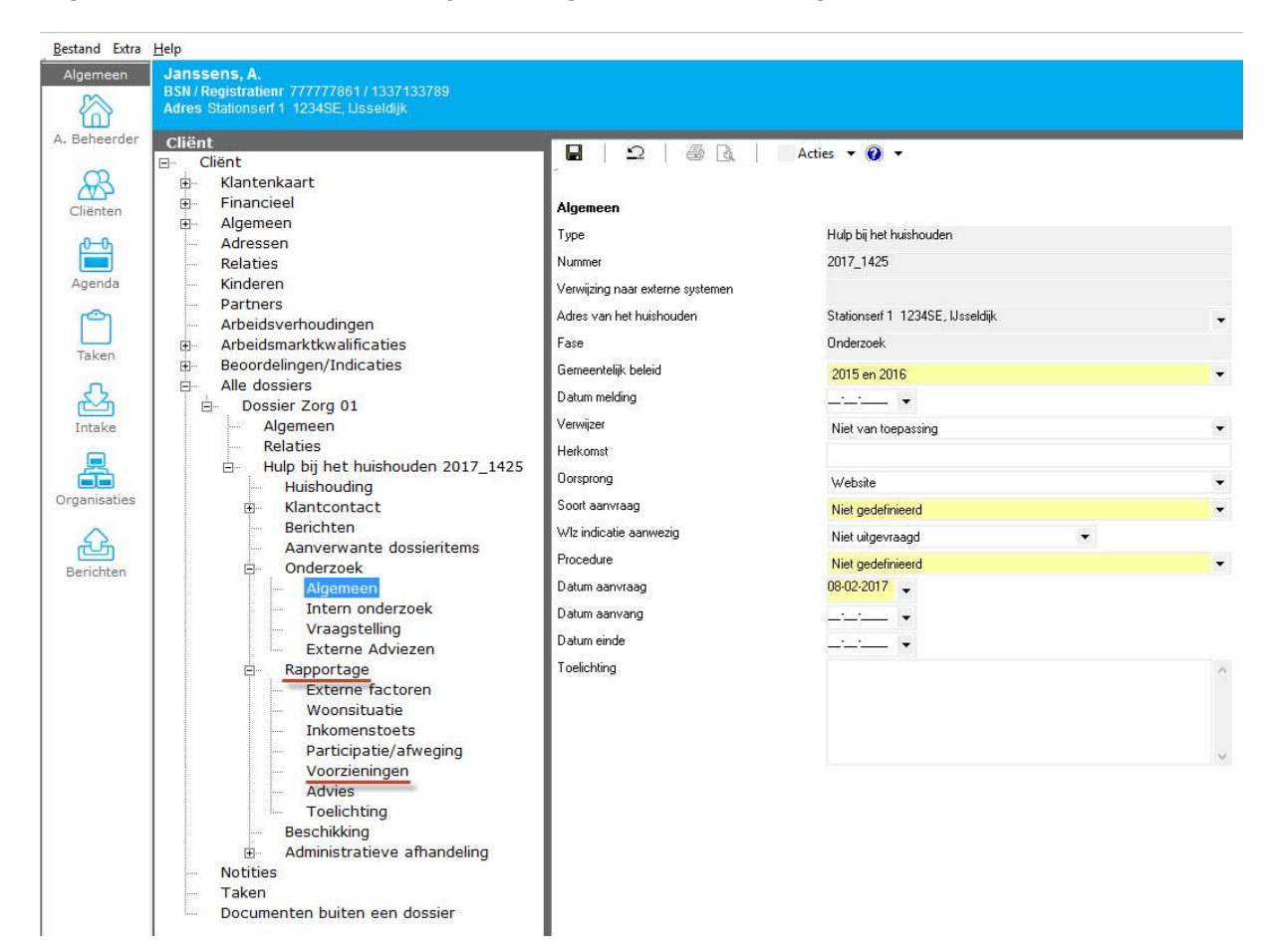

Het algemeen tabblad. U kunt in alle tabbladen van uw aanvraag wat informatie kwijt indien dat nodig is. Voor deze handleiding richten wij ons op het toevoegen van een product. Open Rapportage en klik op Voorzieningen.

| Algemeen     | Janssens, A.                                                                        |                                  |          |
|--------------|-------------------------------------------------------------------------------------|----------------------------------|----------|
|              | BSN / Registratienr 777777861 / 1337133789<br>Adres Stationserf 1 1234SE, Usseldijk |                                  |          |
| A. Beheerder | Cliënt                                                                              |                                  |          |
|              | ⊡ Cliënt                                                                            |                                  | Acties 👻 |
| R            | 🗄 Klantenkaart                                                                      | Nieuwe voorziening               | Eenheid  |
| Cliënten     | E Financieel                                                                        | Koppel een bestaande voorziening |          |
| Chloricon    | 🗄 Algemeen                                                                          |                                  |          |
| <u>6-0</u>   | Adressen                                                                            |                                  |          |
|              | Relaties                                                                            |                                  |          |
| Agenda       | Kinderen                                                                            |                                  |          |
| -            | Partners                                                                            |                                  |          |
|              | Arbeidsverhoudingen                                                                 |                                  |          |
| Taken        | Arbeidsmarktkwalificaties                                                           |                                  |          |
|              | Beoordelingen/Indicaties                                                            |                                  |          |
| S            |                                                                                     |                                  |          |
|              | ⊡ Dossier Zorg 01                                                                   |                                  |          |
| Intake       | Algemeen                                                                            |                                  |          |
|              |                                                                                     |                                  |          |
| <u> </u>     | Huip bij net nuisnouden 2017_1425                                                   |                                  |          |
| Organisaties | Huisnouding                                                                         |                                  |          |
| 12           |                                                                                     |                                  |          |
| 52           | Assurante dessioriteme                                                              |                                  |          |
| ك            | Anverwante dossientems                                                              |                                  |          |
| Berichten    |                                                                                     |                                  |          |
|              |                                                                                     |                                  |          |
|              | Woonsituatie                                                                        |                                  |          |
|              | Inkomenstoets                                                                       |                                  |          |
|              | Participatie/afweging                                                               |                                  |          |
|              | Voorzieningen                                                                       |                                  |          |
|              | Advies                                                                              |                                  |          |
|              | Toelichting                                                                         |                                  |          |
|              | Beschikking                                                                         |                                  |          |
|              | Administratieve afhandeling                                                         |                                  |          |

Klik op het pijltje 💌 naast Nieuw en selecteer Nieuwe voorziening. Een wizard verschijnt.

| oduct           | Zoeken                                                                                                    | æ                       |  |
|-----------------|----------------------------------------------------------------------------------------------------|-------------------------|--|
|                 | Catalogus                                                                                                    | Gekozen producten       |  |
| rmatie<br>tgang | <ul> <li>Zorg</li> <li>Bijstand/Minimabeleid</li> <li>iWmo 2.0</li> <li>Rechtmatigheid</li> <li>Rolstoel</li> <li>testgroep</li> <li>Traject</li> <li>Wmo</li> <li>Zorg</li> <li>Collectief Vervoer</li> <li>Hulp bij het huishouden</li> <li>Imit Hulp bij het huishouden</li> <li>Imit Wmo</li> </ul> | Hulp bij het huishouden |  |
|                 |                                                                                                    |                         |  |

### AANVRAAG VERWERKEN

#### VERSIE 1 / AEOLUS

| Nieuwe groep aanmaken Voor wie Rechthebbende Janssens, A. Arnold Bsn: 777777861; 8-1-1943 Wie gaat het product leveren Leverancier Antonio Organisatie (Hulp bij het huishouden) 1234 Gewenste begindatum 08-02-2017 • Gewenste einddatum Prijsafspraak 1-1-2016 Aantal 4.00 Dagdeel (4 uur) • Per week • à 23.10                                                                                                    | • |
|----------------------------------------------------------------------------------------------------|---|
| Interview     Interview     Antonio Organisatie (Hulp bij het huishouden) 1234     Interview       Interview     Gewenste begindatum     08-02-2017     Gewenste einddatum     08-06-2017       Prijsafspraak     1-1-2016     Interview     Interview     Interview       Aantal     4,00     Dagdeel (4 uur)     Per week     interview     interview       Totaal in deze periode     1.597,20     Interview     Interview     interview |   |
| Totaal in deze periode 1.597,20 🧭                                                                                                    |   |
| iortgang                                                                                                    |   |

U kunt hier de datum, aantal en frequentie invullen. Ook kunt u gelijk het product waar de klant recht op heeft koppelen aan een product die geleverd wordt. U doet dit onder het kopje "Wie gaat het product leveren". Dit hoeft niet gelijk hier maar dit kunt u ook op een later moment doen. Klik hierna op volgende.

| Client Product      |                                                                                       |            |
|---------------------|---------------------------------------------------------------------------------------|------------|
| Hulp bij het huishd | Samenvatting                                                                          |            |
| - Samenvatting      | Het volgende product zal worden toegevoegd:<br>Hulp bij het huishouden 4 uur per week |            |
| ►><br>nformatie     |                                                                                       |            |
| /oortgang           |                                                                                       |            |
|                     |                                                                                       | 10 100 100 |

product wordt aangemaakt.

| Bestand Extra Help                                                                                                    |              |           |
|----------------------------------------------------------------------------------------------------|--------------|-----------|
| Alemeen Janssens A                                                                                                    |              |           |
| BSN/ Registration 77777861/1337133789                                                                                                    |              |           |
| Adres Stationserf 1 1234SE, Usseldijk                                                                                                    |              |           |
| A. Beheerder Cliënt                                                                                                    |              |           |
| E- Cliënt                                                                                                    |              |           |
| Rantenkaart Eenheid                                                                                                    | Begindatum 🛆 | Einddatum |
| Clienten 🕀 Financieel 🕢 Hulp bij het huishouden 4 uur per week                                                                                                    | 8-2-2017     | 8-6-2017  |
| Algemeen     Wmo categorie: Dagbesteding                                                                                                    |              |           |
| Adressen                                                                                                    |              | 197       |
| Ananda Kinderan                                                                                                    |              |           |
| Partners                                                                                                    |              |           |
| Arbeidsverhoudingen                                                                                                    |              |           |
| Arbeidsmarktkwalificaties                                                                                                    |              |           |
| Taken Beoordelingen/Indicaties                                                                                                    |              |           |
| Alle dossiers                                                                                                    |              |           |
| 🖄 🗄 Dossier Zorg 01                                                                                                    |              |           |
| Intake Algemeen                                                                                                    |              |           |
| - Relates                                                                                                    |              |           |
|                                                                                                    |              |           |
| organisaties Rustroontact                                                                                                    |              |           |
| Berichten                                                                                                    |              |           |
| Aanverwante dossie                                                                                                    |              |           |
| Berichten Dir Onderzoek                                                                                                    |              |           |
| E- Rapportage                                                                                                    |              |           |
| Externe factoren                                                                                                    |              |           |
| - Woonsituatie                                                                                                    |              |           |
| Inkomenstoets                                                                                                    |              |           |
| - Participatie/afwee                                                                                                    |              |           |
|                                                                                                    |              |           |
| Tablishing                                                                                                    |              |           |
| - Reschikking                                                                                                    |              |           |
| boot and the second second sec |              |           |

Het product is aangemaakt. Open het product en klik in de boomstructuur op Geleverde voorzieningen.

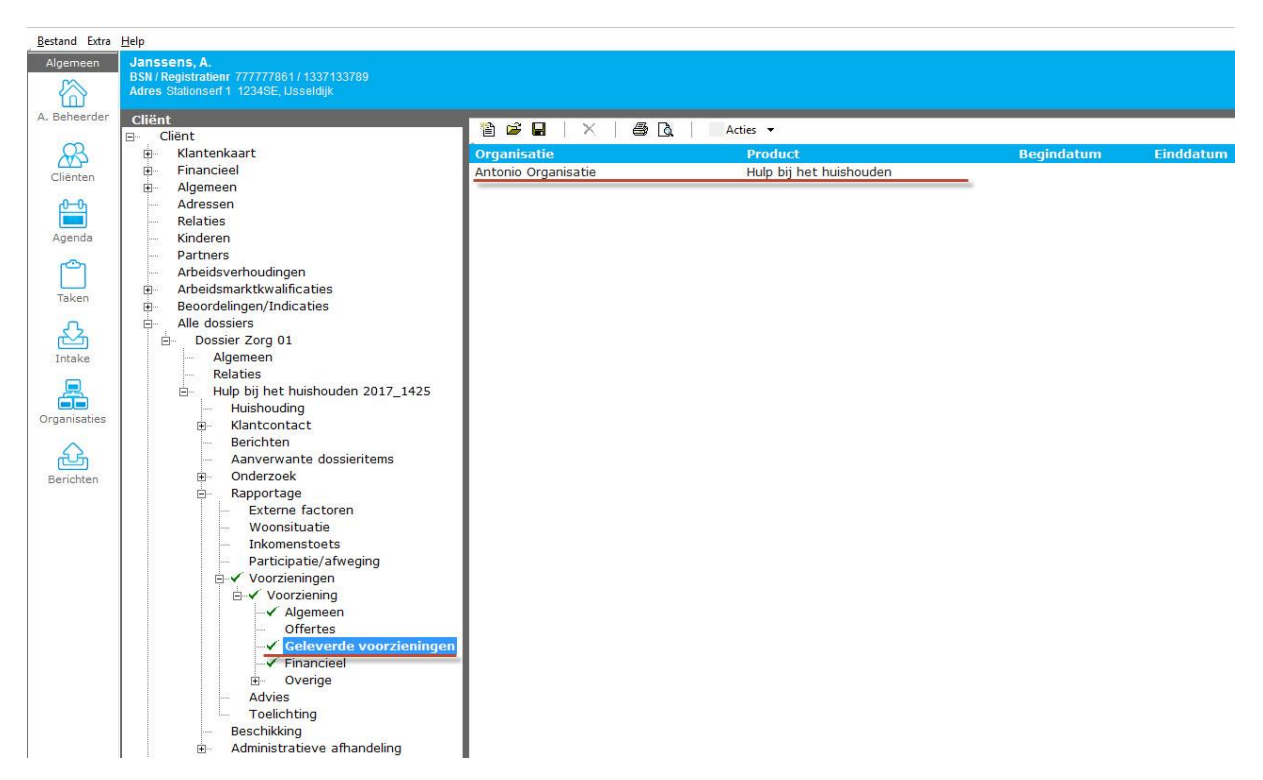

U kunt hier een nieuw leverproduct toevoegen door te klikken op het Nieuw 🗎 icoontje of als u in de vorige wizard al een leverproduct had gekozen dan kunt u deze hier openen. U kunt uw leverproduct openen om te kijken of alles klopt of om nog een toelichting toe te voegen en als u dit heeft gedaan dan kunt u terug gaan naar uw rechtproduct door op Voorziening te klikken.

#### Product toekennen en toetsen 1.3

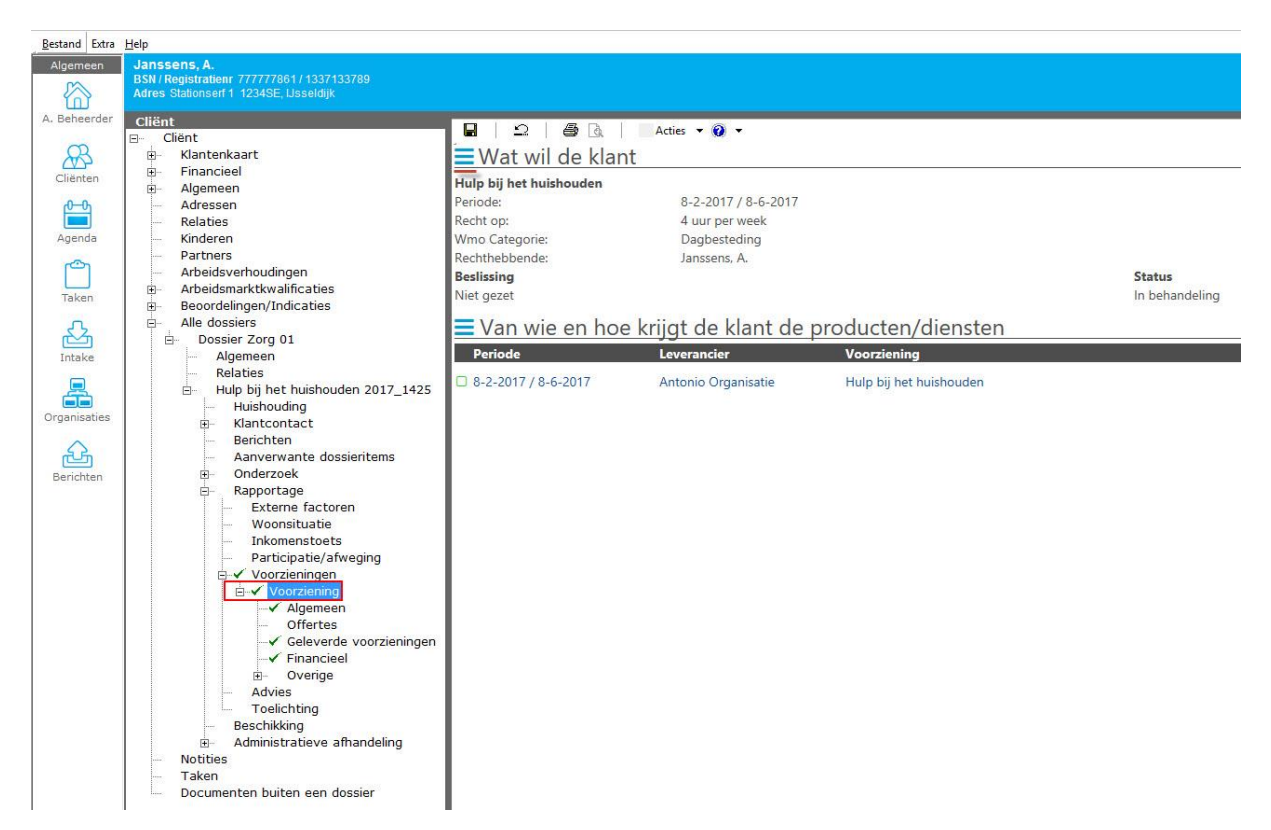

Om het product toe te kennen klikt u op de drie streepjes bij Wat wil de klant.

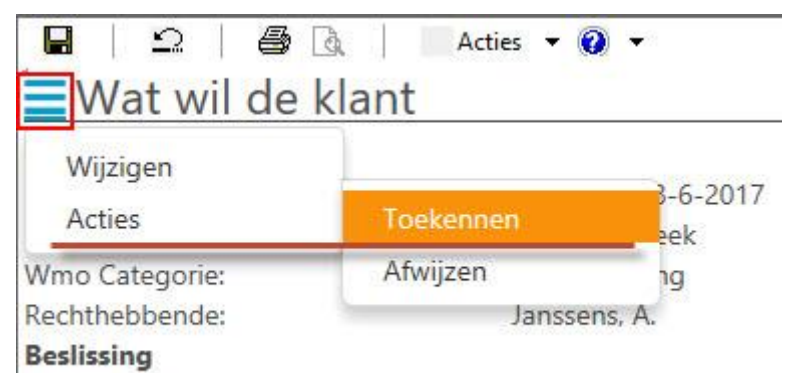

Niet gezet

Selecteer Toekennen. Een nieuwe wizard verschijnt.

NOTE

| */    | EBB Wizard<br>Toekennen                       |                                  |                          |                     |
|-------|-----------------------------------------------|----------------------------------|--------------------------|---------------------|
|       | Toekennen<br>LET OP! deze actie kan niet onge | daan <del>w</del> orden gemaakt. |                          |                     |
|       | Toelichting                                   |                                  |                          |                     |
|       |                                               |                                  |                          |                     |
|       |                                               |                                  |                          |                     |
|       |                                               |                                  |                          |                     |
|       |                                               |                                  |                          | W 1997 19           |
| 1.1.0 | unt bier neg een tee                          | lighting tooyoogon Do            | ama kuntu an Valtasian I | Annuleren Voltooien |

U kunt hier nog een toelichting toevoegen. Daarna kunt u op Voltooien klikken om het product toe te kennen.

U kunt het toekennen van een product niet ongedaan maken, controleer altijd de gegevens.

| emeen          | Janssens, A.<br>BSN / Registratienr 77777861/1337133789<br>Adres Stationserf 1 1234SE, Usseldijk |                              |                        |                         |                |
|----------------|--------------------------------------------------------------------------------------------------|------------------------------|------------------------|-------------------------|----------------|
| heerder        | Cliënt<br>⊟- Cliënt                                                                              |                              | Acties 🔻 😧 💌           |                         |                |
| NY             | Klantenkaart     Financioal                                                                      | Waar heeft de                | klant recht op         |                         |                |
| ënten          |                                                                                                  | Hulp bij het huishouden      |                        |                         |                |
| <del>—</del> Љ | Adressen                                                                                         | Periode:                     | 8-2-2017 / 8-6-2017    |                         |                |
|                | Relaties                                                                                         | Recht op:                    | 4 uur per week         |                         |                |
| enda           | Kinderen                                                                                         | Wmo Categorie:               | Dagbesteding           |                         |                |
| -              | Partners                                                                                         | Rechthebbende:               | Janssens, A.           |                         |                |
|                | Arbeidsverhoudingen                                                                              | Beslissing                   |                        |                         | Status         |
| aken           | Arbeidsmarktkwalificaties                                                                        | Niet gezet (na toetsen: Toeg | ekend)                 |                         | In behandeling |
|                | Beoordelingen/Indicaties                                                                         |                              |                        |                         | 25             |
| 2              | Alle dossiers                                                                                    | Van wie en ho                | e krijgt de klant de p | producten/diensten      |                |
| <u> </u>       | E Dossier Zorg 01                                                                                | Periode                      | Leverancier            | Voorziening             |                |
| таке           | Relation                                                                                         | - Criouc                     | e veraneren            | toor Lenning            |                |
|                | Hulp bij het buisbouden 2017 1425                                                                | 8-2-2017 / 8-6-2017          | Antonio Organisatie    | Hulp bij het huishouden |                |
|                | Huishouding                                                                                      |                              |                        |                         |                |
| nisaties       | Hantcontact                                                                                      |                              |                        |                         |                |
| ~              | Berichten                                                                                        |                              |                        |                         |                |
| Line Line      | Aanverwante dossieritems                                                                         |                              |                        |                         |                |
| ichten         | Onderzoek                                                                                        |                              |                        |                         |                |
|                | 🖻 Rapportage                                                                                     |                              |                        |                         |                |
|                | Externe factoren                                                                                 |                              |                        |                         |                |
|                | Woonsituatie                                                                                     |                              |                        |                         |                |
|                | Inkomenstoets                                                                                    |                              |                        |                         |                |
|                | Participatie/atweging                                                                            |                              |                        |                         |                |
|                | E Voorzieningen                                                                                  |                              |                        |                         |                |
|                |                                                                                                  |                              |                        |                         |                |
|                | Offertes                                                                                         |                              |                        |                         |                |
|                | ✓ Geleverde voorzieningen                                                                        |                              |                        |                         |                |
|                | ✓ Financieel                                                                                     |                              |                        |                         |                |
|                |                                                                                                  |                              |                        |                         |                |
|                | Advies                                                                                           |                              |                        |                         |                |
|                | Toelichting                                                                                      | 1                            |                        |                         |                |
|                | Reschikking                                                                                      |                              |                        |                         |                |
|                | Descritkking                                                                                     |                              |                        |                         |                |

Nadat u het product heeft toegekend is het nog niet definitief, want het product moet eerst nog getoetst worden. U kunt dit controleren onder **Beslissing**.

| Janssens, A.<br>BSN / Registratienr 777777861 / 1337133789<br>Adres Stationserf 1 1234SE, Usseldijk                                                                                         |                             |                                                                                                    |                                                                                                    |  |
|----------------------------------------------------------------------------------------------------|-----------------------------|----------------------------------------------------------------------------------------------------|----------------------------------------------------------------------------------------------------|--|
| Cliënt<br>Cliënt<br>Klantenkaart<br>Algemeen<br>Adressen<br>Relaties<br>Kinderen<br>Partners<br>Arbeidsverhoudingen<br>Arbeidsverhoudificaties<br>Beoordelingen/Indicaties<br>Alle dossiers |                             | Acties • • • •<br>Overzicht<br>Doorsturen naar collega<br>Wijzigen regievoerder<br>Aanvul-/hersteltermijn oplegg<br>Aanvul-/hersteltermijn gegeve<br>Vertragingsbericht/Verlengen t<br>Info cliënt opvragen<br>huisbezoek<br>Onderzoeksfase afronden | ies 🔽 🕡 👻<br>Jverzicht<br>Joorsturen naar collega<br>Vijzigen regievoerder<br>Janvul-/hersteltermijn opleggen<br>Aanvul-/hersteltermijn gegevens ontvangen<br>/ertragingsbericht/Verlengen termijn<br>nfo cliënt opvragen<br>uisbezoek<br>Dnderzoeksfase afronden |  |
| <ul> <li>Dossier Zorg 01</li> <li>Algemeen</li> <li>Relaties</li> <li>Hulp bij het huishouden 2017_1425</li> <li>Huishouding</li> <li>Klantcontact</li> <li>Berichten</li> </ul>            | Periode 8-2-2017 / 8-6-2017 | Leverancier<br>Antonio Organisatie                                                                                                    | Voorziening<br>Hulp bij het huishouden                                                                                                    |  |

De onderzoeksfase is nog niet afgerond, dus voordat u kunt toetsen klikt u op het pijltje

💌 naast Acties en dan klikt u op Onderzoeksfase afronden. Een nieuwe wizard verschijnt waar u de Vermoedelijke aanvangsdatum in kunt vullen. Als u hierna op Voltooien klikt dan is de onderzoeksfase afgerond en dan kunt u toetsen.

NOTE Het kan zijn dat u voor het toetsen een Worddocument van het rapport wilt opstellen. Dit doet u ook onder Acties.

| Bestand Extra<br>Algemeen                                                           | Help<br>Janssens, A.<br>BSNI Registratien: 77777861 / 1337133789<br>Adres Stationserf 1 1234SE, Lisseldijk                                                                                                    |                                                                                                    |                                                                                                    |                                                                                 |                          |
|-------------------------------------------------------------------------------------|----------------------------------------------------------------------------------------------------|----------------------------------------------------------------------------------------------------|----------------------------------------------------------------------------------------------------|---------------------------------------------------------------------------------|--------------------------|
| A. Beheerder<br>Clienten<br>Agenda<br>Taken<br>Lintake<br>Organisaties<br>Berichten | Ares Sladonserf 1 224SE, Laseloigi<br>Ares Sladonserf 1 224SE, Laseloigi<br>Cliënt<br>Financieel<br>Algemeen<br>Adressen<br>Relaties<br>Kinderen<br>Arbeidsverhoudingen<br>Arbeidsmarktkwalificaties<br>Beoordelingen/Indicaties<br>Albe dossiers<br>Albe dossiers<br>Albe dossiers<br>Albe dossiers<br>Beoordelingen/Indicaties<br>Albe dossiers<br>Albe dossiers<br>Albe dossiers<br>Albe dossiers<br>Beoordelingen/Indicaties<br>Albe dossiers<br>Albe dossiers<br>Albe dossiers<br>Beoordelingen/Indicaties<br>Albe dossiers<br>Albe dossiers<br>Beoordelingen/Indicaties<br>Albe dossiers<br>Albe dossiers<br>Albe dossiers<br>Beoordelingen/Indicaties<br>Albe dossiers<br>Albe dossiers<br>Beoordelingen/Indicaties<br>Albe dossiers<br>Beoordelingen/Indicaties<br>Beoordelingen/Indicaties<br>Albe dossiers<br>Beoordelingen/Indicaties<br>Beoordelingen/Indicaties<br>Beoord | Image: Part of the second second | Acties Verzicht<br>Doorsturen naar collega<br>Wijzigen regievoerder<br>Aanvul-/hersteltermijn oplegge<br>Aanvul-/hersteltermijn gegeven<br>Vertragingsbericht/Verlengen te<br>Worddocument van rapport op:<br>Doorsturen naar toetser<br>Toetsen<br>Leverancier<br>Antonio Organisatie | n<br>Is ontvangen<br>imijn<br>stellen<br>Voorziening<br>Hulp bij het huishouden | Status<br>In behandeling |

Klik nogmaals op het pijltje naast Acties en selecteer Toetsen

NOTE Vergeet niet onder Advies uw Beslissing te zetten!

| <b>*/</b> · | EBB Wizard<br>Toetsen                                                                 |                                  |   |                |           |           |
|-------------|---------------------------------------------------------------------------------------|----------------------------------|---|----------------|-----------|-----------|
|             | <b>Voorzieningen</b><br>Hulp bij het huishouden                                       | Janssens, A.                     |   | 4 uur per week | Toegekend |           |
|             | Toetsen<br>Toetsen<br>Besluitdatum<br>Het dossieritem direct afsluiten<br>Toelichting | Goedgekeurd<br>D8-02-2017<br>Nee | • |                | ~         |           |
|             |                                                                                       |                                  |   |                |           |           |
| 5           |                                                                                       |                                  |   |                | Annuleren | Voltooien |

U kunt hier de toetsing goedkeuren en daarna op Voltooien klikken.

NOTE Alle producten in de aanvraag moeten zijn toegekend of afgewezen voordat er getoetst kan worden.

## 1.4 Bericht versturen

| Bestand Extra | Help                                         |                         |                      |                         |        |
|---------------|----------------------------------------------|-------------------------|----------------------|-------------------------|--------|
| Algemeen      | Janssens, A.                                 |                         |                      |                         |        |
|               | Adres Stationserf 1 1234SE, Usseldijk        |                         |                      |                         |        |
| A. Beheerder  | Cliënt                                       |                         | Action = 0 =         |                         |        |
| ~             | E Cliënt                                     |                         | Acues + 0            |                         |        |
| AS            | Hantenkaart                                  | Waar heeft de           | klant recht op       |                         |        |
| Cliënten      | E Financieel                                 | Huln bij bet buisbouden |                      |                         |        |
| 0.0           | Algemeen                                     | Periode                 | 8-2-2017 / 8-6-201   | 7                       |        |
| 0-0           | Polation                                     | Recht on:               | A uur per week       | ,                       |        |
| Agenda        | Kinderen                                     | Wmo Categorie           | Daghesteding         |                         |        |
| , igenea      | Partners                                     | Pachthabhanda:          | Lanssons A           |                         |        |
| ്രി           | Arbeidsverhoudingen                          | Reclinsing              | Janasens, A.         |                         | Ctatu  |
|               | Arbeidsmarktkwalificaties                    | Toogokond               |                      |                         | Action |
| laken         | <ul> <li>Beoordelingen/Indicaties</li> </ul> | roegekend               |                      |                         | Actier |
| ~             | Alle dossiers                                | Van wie en ho           | e krijgt de klant de | producten/diensten      |        |
|               | Dossier Zorg 01                              | Var wie en no           | e kinjgt de klant de | producteriy diensteri   |        |
| Intake        | Algemeen                                     | Periode                 | Leverancier          | Voorziening             |        |
|               | Relaties                                     | 8-2-2017 / 8-6-2017     | Antonio Organisatie  | Hulp bij het huishouden |        |
|               | Huip bij net nuisnoude                       | in                      | 22                   |                         |        |
| Organisaties  | Klantcontact                                 |                         |                      |                         |        |
|               | Berichten                                    |                         |                      |                         |        |
| <u>A</u> A    | Aanverwante dossi                            | e                       |                      |                         |        |
| Berichten     | Onderzoek                                    | -                       |                      |                         |        |
| Denencen      | Rapportage                                   |                         |                      |                         |        |
|               | Externe factorer                             | 1                       |                      |                         |        |
|               |                                              | 1                       |                      |                         |        |
|               | Inkomenstoets                                |                         |                      |                         |        |
|               | Participatie/afw                             | eç                      |                      |                         |        |
|               | E Voorzieningen                              | 1                       |                      |                         |        |
|               |                                              | 1                       |                      |                         |        |
|               |                                              | -                       |                      |                         |        |

Nadat u heeft getoetst kunt u een bericht versturen. Klik onder de aanvraag op Berichten.

**NOTE** Een SVB bericht verstuurt u door te klikken op het Berichten icoontje links op uw scherm en vervolgens in uw Postvak UIT op Acties klikken en dan Svb toekenningen te selecteren. Er moet wel aan meer eisen voldaan worden om een SVB bericht te versturen. Deze worden in een andere handleiding behandeld.

| Bestand Extra | Help                                                                                                    |                                                                                    |                       |
|---------------|----------------------------------------------------------------------------------------------------|------------------------------------------------------------------------------------|-----------------------|
| Algemeen      | Janssens, A.<br>BSN / Registratienr 777777861 / 133713378<br>Adres Stationserf 1 1234SE, Usseldijk                                                                                                    |                                                                                    |                       |
| A. Beheerder  | Adres Stationserf 1 1234SE, Usseldijk  Cliënt  Cliënt  Algemeen Algemeen Adressen Relaties Kinderen Partners Arbeidsverhoudingen Arbeidsverhoudingen Arbeidsmarktkwalificaties Beoordelingen/Indicaties Beoordelingen/Indicat | Nieuw ▼ 译 ■ ×<br>iWmo 301 (versie 1)<br>iWmo 301 (versie 2)<br>iWmo 304 (versie 2) | Acties V<br>Definitie |
|               | Beschikking<br>⊡ Administratieve afha                                                                                                    |                                                                                    |                       |

Klik op het pijltje naast Nieuw en selecteer het soort bericht dat u wilt versturen. Een nieuwe wizard verschijnt.

| Cliënt<br>Bericht<br>Export<br>Samenvatting | Te versturen voorzieningen<br>☑ Hulp bij het huishouden van Antonio Organisatie over de periode 8-2-2017 t/m 8-6-2017                                                                 |
|---------------------------------------------|----------------------------------------------------------------------------------------------------|
|                                             |                                                                                                    |
|                                             | LET OPI Als bij een geleverde voorziening nog geen betaalvoorstel aanwezig is, zal deze worden aangemaakt.<br>Hierdoor is het mogelijk om een factuur/declaratiebericht te verwerken. |
| Informatie                                  |                                                                                                    |
|                                             |                                                                                                    |
| Voortgang                                   |                                                                                                    |
|                                             |                                                                                                    |
|                                             | Annuleren Volgende >>                                                                                                    |
| lier ziet u de pro                          | ducten die u in het bericht gaat versturen. Klik on Volgende                                                                                                    |

| EBB Wizard<br>Berichten           |                     |                     |                     |
|-----------------------------------|---------------------|---------------------|---------------------|
| Cliënt                            | Organisatie         | Bericht             | Akkoord             |
| Bericht<br>Export<br>Samenvatting | Antonio Organisatie | iWmo 301 (versie 2) |                     |
| Informatie                        |                     |                     |                     |
|                                   |                     |                     |                     |
| Voortgang                         |                     |                     |                     |
|                                   |                     |                     |                     |
| <u>.</u>                          | 2                   |                     | Annuleren Versturen |

U ziet hier wat er wordt verstuurd. Klik op Versturen. Als het bericht succesvol is verstuurd naar de organisatie dan verschijnt er een vinkje achter de organisatie.

| Organisatie         | Bericht             | Akkoord |
|---------------------|---------------------|---------|
| Antonio Organisatie | iWmo 301 (versie 2) | ×       |

Druk op Volgende en u gaat naar een nieuwe pagina met de samenvatting.

| Cliënt<br>Bericht<br>Export<br>Samenvatting | <b>Samenvatting</b><br>De volgende berichten | zijn verstuurd      |
|---------------------------------------------|----------------------------------------------|---------------------|
|                                             | Organisatie                                  | Antonio Organisatie |
| Informatie                                  |                                              |                     |
| Voortgang                                   |                                              |                     |
|                                             |                                              |                     |
|                                             |                                              | Annuleren           |
| Klik op Voltooien.                          |                                              |                     |

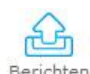

U kunt uw bericht terugvinden in uw postvak UIT onder het Berichten icoontje.

| Bestand Extra     | Help                   |                 |                     |               |          |                              |
|-------------------|------------------------|-----------------|---------------------|---------------|----------|------------------------------|
| Algemeen          | Berichten<br>Intro     | 🖹 Nieuw 🔻 🚔 📕   | 🗙 🖉 🔂 🕴 Ad          | ies 🔻         |          |                              |
|                   | Mijn postvak IN (92)   | Aangemaakt op ⊽ | Definitie           | Verzonden op  | Status   | Soort                        |
| A. Beheerder      | Mijn postvak UIT (126) | 9-2-2017 9:51   | iWmo 301 (versie 2) | 9-2-2017 9:54 | Afgerond | Toewijzing Wmo-ondersteuning |
| ~                 | Archief                |                 |                     |               |          |                              |
| 2<br>C            | Verwijderd             | 1               |                     |               |          |                              |
| Cliënten          |                        |                 |                     |               |          |                              |
| <u>6</u> -0       |                        |                 |                     |               |          |                              |
| Agenda            |                        |                 |                     |               |          |                              |
| rigonida          |                        |                 |                     |               |          |                              |
| [ <sup>20</sup> ] |                        |                 |                     |               |          |                              |
| Taken             |                        |                 |                     |               |          |                              |
| -                 |                        |                 |                     |               |          |                              |
|                   |                        |                 |                     |               |          |                              |
| Intake            |                        |                 |                     |               |          |                              |
|                   |                        |                 |                     |               |          |                              |
| Organisaties      |                        |                 |                     |               |          |                              |
|                   |                        | 1               |                     |               |          |                              |
| E A               |                        |                 |                     |               |          |                              |
| Berichten         |                        | 1               |                     |               |          |                              |
|                   | 1                      |                 |                     |               |          |                              |